# **beObank** Beobank Online & Mobile - Bestendige opdrachten

#### FRAUDE / PHISHING: • Om veili

Om veiligheidsredenen raden wij u ten zeerste aan om de exacte naam van de site www.beobank.be in de adresbalk in te voeren om via Beobank Online toegang te krijgen tot uw rekeningen. Voeg deze site toe aan uw favorieten.

| Geef nooit uw bankcode of wachtwoord door via telefoon, e-mail, sms of op sociale netwerken. Beobank zal u dat nooit op deze manie | ؛r |
|----------------------------------------------------------------------------------------------------|----|
| vragen. Meer tips en voorbeelden zijn te vinden op www.beobank.be                                                                  |    |

## **BEOBANK ONLINE**

| EEN BESTENDIGE OPDRAG                                                                                                    | CHT AANMAKEN                                                                                                    |  |
|----------------------------------------------------------------------------------------------------|----------------------------------------------------------------------------------------------------|--|
|                                                                                                    | Klik op « T <b>ransacties</b> » en vervolgens op<br>« <b>Bestendige opdrachten</b> ».                                                                                                    |  |
| <ul> <li>Voer een bestendige opdracht uit</li> <li>Naar een van uw rekeningen</li> <li>Naar een andere rekening</li> </ul>                                                                       | Klik op een van de opties om een bestendige opdracht<br>aan te maken.<br>Voor een <b>professionele klant</b> is de optie "Naar een andere<br>rekening" in twee delen verdeeld: "Naar een begunstigde ui<br>een lijst" en "Naar een eenmalige begunstigde".                                                                                                    |  |
| Bedrag* EUR   Frequentie* Selecteer   Volgende betaling* 24-10-2020   Geldigheid* Ongelimiteerd   Oto Semestrieel   Jaarlijks   Mededeling Geen enkele    Mededeling    Ceen enkele    Valideren | <ul> <li>U moet precies dezelfde stappen volgen als bij het<br/>uitvoeren van een overschrijving: <ul> <li>Kies de rekening die u wilt debiteren</li> <li>Kies de begunstigde die u wilt crediteren</li> <li>Geef het bedrag in</li> <li>Geef de mededeling in</li> </ul> </li> <li>Daarnaast moeten 3 extra gegevens worden verstrekt: <ul> <li>De frequentie</li> <li>De volgende betaling (ten minste één werkdag later<br/>dan vandaag + u kunt de eerste betaling maximaal<br/>twee maanden uitstellen).</li> <li>Geldigheidsduur (ongelimiteerd of einddatum)</li> </ul> </li> <li>Klik op « Valideren » en bevestig vervolgens het<br/>samenvattingsscherm.</li> </ul> |  |
| UW BESTENDIGE OPDRACHTEN BEHEREN                                                                                                    |                                                                                                    |  |
| ♠ Home     ☆ Favorieten     Situatie     Transacties     Diensten     Profiel       Bestendige opdrachten                                                                                        | Klik op « Transacties » en vervolgens op<br>« Bestendige opdrachten ».                                                                                                    |  |
| <ul> <li>Volg</li> <li>Uw bestendige opdrachten<br/>Uw verwerkte bestendige opdrachten<br/>Wijzig uw bestendige opdrachten in de wachtrij</li> </ul>                                             | Klik op « <b>Uw bestendige opdrachten</b> ».                                                                                                    |  |
| Overzicht van uw bestendige opdrachten     Opdrachten in afwachting van betaling     Vervaldatum verstreken                                                                                      | U krijgt een overzicht van uw opdrachten in<br>afwachting van betaling alsook van uw verstreken<br>opdrachten.                                                                                                    |  |
| Beobank NV/SA<br>Member of Crédit Mutuel Group<br>(© 32 2 622 20 70 · www.beobank.be                                                                                                    | elles BTW TVA BE 0401.517.147 RPR RPM Brussel Bruxelles<br>IBAN BE77 9545 4622 6142 BIC CTBKBEBX                                                                                                    |  |

# be<mark>O</mark>bank

Per kwartaal

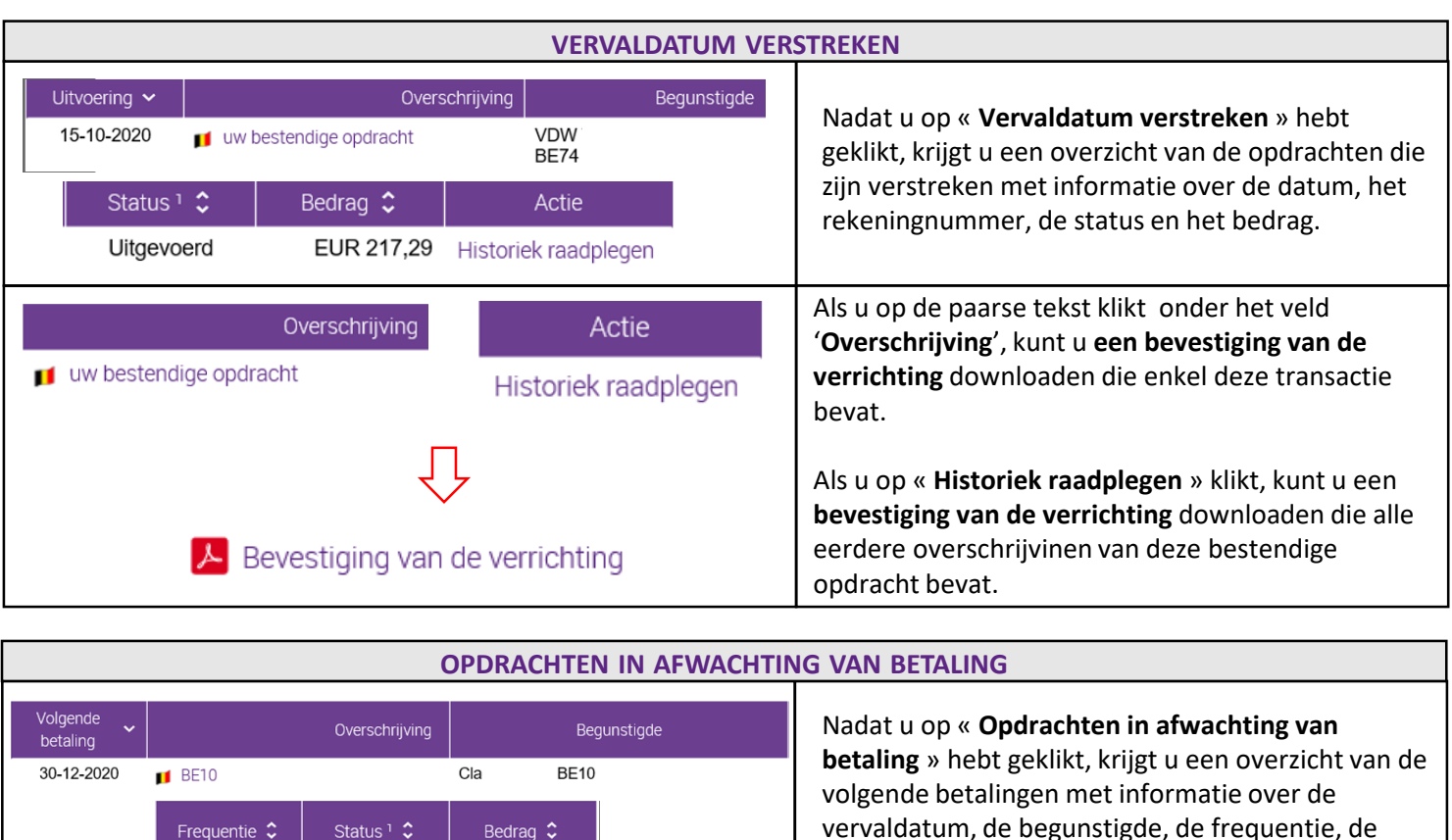

**BEOBANK MOBILE** 

③ 32 2 622 20 70 • www.beobank.be

#### 4 Doorlopende opdrachten Betalen m BE95096155892458 Nieuwe overschrijving Status Begunstigde BE95 0961 5589 2458 <u>\_</u> Doorlopende opdrachten Bedrag € - 1,00 Frequentie Volgende termijn 23/05/2023 00 Payconiq By Bancontact m BE95096155892458 Status Historiek Я Geplande overschrijvingen Begunstigde AMSARAJAN BE95 0961 5589 2458 1 Overschrijvingslimieten Bedrag € - 1,00 8 Begunstigden Frequentie Volgende termijn 23/05/2023 0 ... Voer een doorlopende betalingsopdracht in Beobank NV/SA Boulevard du Roi Albert II 2, 1000 Bruxelles Member of Crédit Mutuel Group Koning Albert II-laan 2, 1000 Brussel

Uit te voeren

Bevestiging van de verrichting

Wijzigen

EUR 150.00

Verwijderen

# с<del>р</del>

downloaden.

status en het bedrag.

### Klik op het tabblad '**Betalen'** en daarna op '**Doorlopende opdrachten**'.

Klik op de paarse tekst onder '**Overschrijving**' om de informatie te **raadplegen**, te **wijzigen** of de

U kunt ook een bevestiging van de verrichting

bestendige opdracht te verwijderen.

U kunt uw doorlopende opdrachten aanmaken, bekijken, wijzigen en verwijderen.

> BTW|TVA BE 0401.517.147 RPR|RPM Brussel|Bruxelles IBAN BE77 9545 4622 6142 BIC CTBKBEBX